## How to Log In to Virtual Desktop

Purpose: This document will show how to download and install the VMWare

Horizon View client. Using this client program, you will be able to log in to your virtual desktop to complete assignments and labs without having to download software.

**Needed:** You will need:

- Connection to Internet
- Web Browser
- KSU Email and Password

## **Process:**

- 1. Using your web browser, visit the web address https://cseview.kennesaw.edu/
- 2. From this page, download the VMWare Horizon Client.

| You can c<br>The VMw | onnect to your desktop and applications by using the VMware Horizon Cl<br>are Horizon Client offers better performance and features. | ient, or to your desktop through the browser. |  |
|----------------------|----------------------------------------------------------------------------------------------------|-----------------------------------------------|--|
|                      | Install VMware Horizon Client                                                                                                    | VMware Horizon HTML<br>Access                 |  |
|                      |                                                                                                    |                                               |  |

## Select the client for your preferred operating system and click "Go To Downloads"

|   | Product                                                              | Release Date |                 |
|---|----------------------------------------------------------------------|--------------|-----------------|
| ~ | VMware Horizon Client for Windows                                    |              |                 |
|   | VMware Horizon Client for 32-bit Windows                             | 2015-03-12   | Go to Downloads |
|   | VMware Horizon Client for 64-bit Windows                             | 2015-03-12   | Go to Downloads |
| ~ | VMware Horizon View Client for Windows with Local Mode Option        |              |                 |
|   | VMware Horizon View Client for 32-bit Windows with Local Mode Option | 2014-06-19   | Go to Downloads |
|   | VMware Horizon View Client for 64-bit with Local Mode Option         | 2014-06-19   | Go to Downloads |
| ~ | VMware Horizon Client for Mac                                        |              |                 |
|   | VMware Horizon Client for Mac                                        | 2014-12-09   | Go to Downloads |
| ~ | VMware Horizon Client for Linux                                      |              |                 |
|   | VMware Horizon Client for Linux                                      | 2014-12-09   | Go to Downloads |

## 4. Download the client

| Product/Details                                                                                      |          |
|----------------------------------------------------------------------------------------------------|----------|
| The VMware Horizon Client for 64-bit Windows<br>File size: 42 MB<br>File type: exe file<br>Read More | Download |

5. Open the Setup, accept the terms and agreements and install Horizon View Client.

- 6. Once installed, open client and setup your connection server.
- Open Horizon Client and create a new server

| × =  | 0          |      |      | VMware Horizon Client |
|------|------------|------|------|-----------------------|
| File | Connection | View | Help |                       |
| + Ne | ew Server  |      |      |                       |
|      |            |      |      |                       |
|      |            |      |      |                       |
|      |            |      |      | Click Here            |

• Create cseview server.kennesaw.edu

| 8            | Add S            | erver        | _      |
|--------------|------------------|--------------|--------|
| <b>vm</b> wa | are Horizon      |              |        |
| Enter the na | ime of the Conne | ction Server |        |
| cseview.ke   | nnesaw.edu       |              |        |
|              |                  | Connect      | Cancel |

• Open cseview server

| File Connection View Help |            |  |
|---------------------------|------------|--|
| + New Server              |            |  |
| cseview.kennesa<br>w.edu  | Click here |  |

- Login using your credentials
  - username is your complete email address: my\_netid@students.kennesaw.edu
  - passwd: my\_email\_passwd

| 8                      | Serve            | r Login       | _  |
|------------------------|------------------|---------------|----|
| vmwa                   | are Horizon      |               |    |
| Server:                | bttps://cseview. | .kennesaw.edu |    |
| Username:<br>Password: |                  |               |    |
|                        |                  | Cancel        | ОК |

7. Choose a VM (your teacher will specify which one to use)

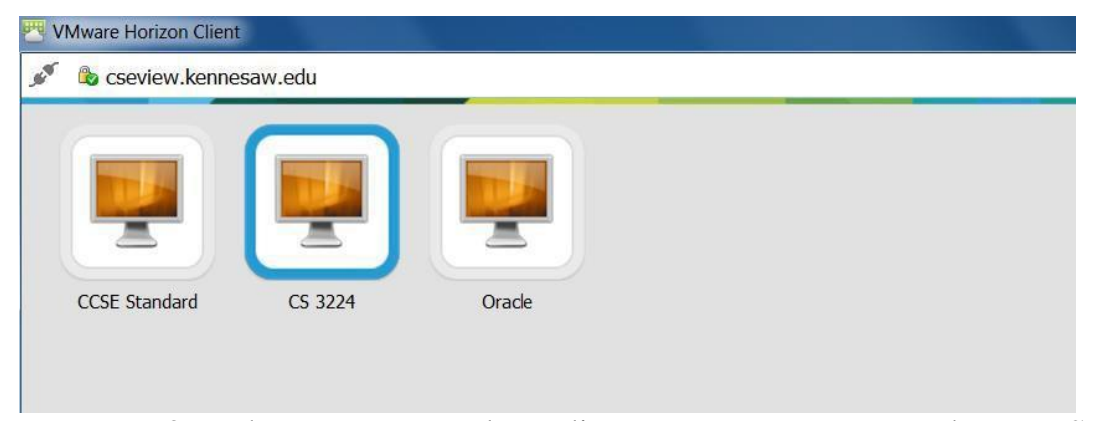

 When you are ready to disconnect, save your work to a USB drive or to your local computer. Then select "Disconnect and Log Off"

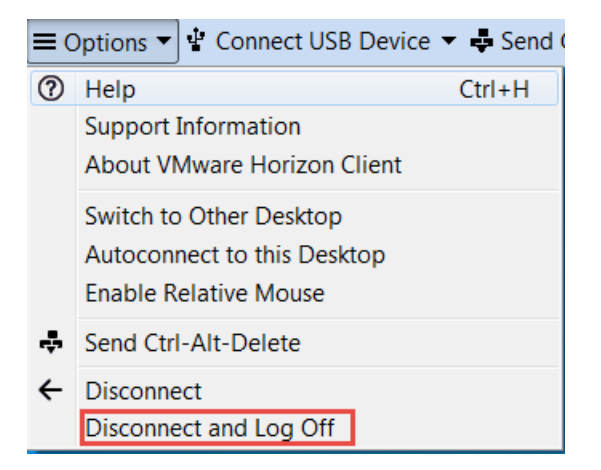

**FAQ:** This program will let you use a virtual machine for your CCSE labs. A virtual machine lets you work on a virtual computer without changing anything on your actual device. The CCSE Standard VM will revert back to its original settings and any changes you make will be lost once you logoff. If you use any other VM that is assigned by a class or lab, your changes to VM will be saved throughout the semester.

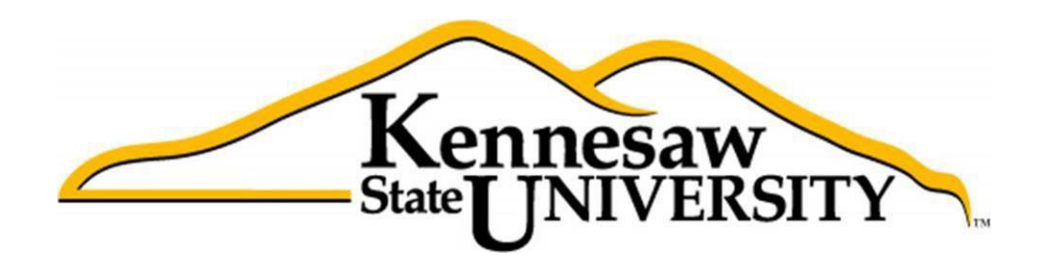

Kennesaw State University 1000 Chastain Road, Kennesaw, GA 30144 Phone: 470-578-6000 Email: studenthelpdesk@kennesaw.edu